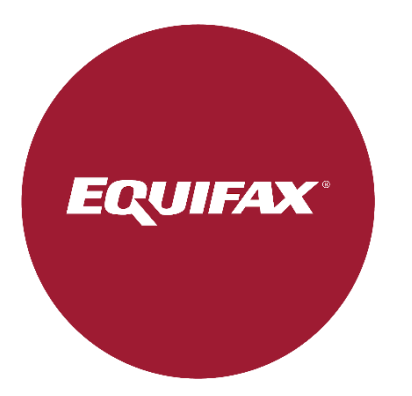

# Oracle® iReceivables Oracle® para Equifax

Guía del Usuario

# Contenido

| Generalidades                                              | 3  |
|------------------------------------------------------------|----|
| Registro de Clientes                                       | 4  |
| Registro de Nuevos Clientes                                | 4  |
| Vincular cuentas                                           | 9  |
| Restablecimiento de Clave                                  | 13 |
| Manejo de Facturas y Detalles de Facturación               | 15 |
| Cómo ver los saldos de las cuentas                         | 15 |
| Cómo buscar y descargar facturas y detalles de facturación | 17 |
| Descarga Masiva de Facturas en Formato PDF y Archivos CSV  | 21 |
| Cómo Aplicar una Nota de Crédito a una Factura             | 23 |
| Ayuda y apoyo                                              | 26 |

## Generalidades Descripción general

Oracle® iReceivables te brinda una opción de acceso seguro y de autoservicio a tu cuenta de facturación con información de transacciones y saldos en tiempo real. Te permite descargar los detalles de la factura directamente desde el portal. Esta Guía del Usuario describe los pasos para el registro de nuevos usuarios, vincular cuentas y descargar detalles de facturas en iReceivables.

#### **Aplicaciones/Sistemas**

• iReceivables

# **Registro de Clientes**

#### **Registro de Nuevos Clientes**

Antes de utilizar la plataforma iReceivables, debes registrar una cuenta. Los requisitos previos para crear una cuenta incluyen:

- Una dirección de correo electrónico válida.
- Número de cliente de Equifax (que se encuentra en tu factura).
- Se te pedirá que valides el monto de la última factura y del último pago realizado.

| PASO | ΑCCIÓΝ                                                                                                    |
|------|----------------------------------------------------------------------------------------------------|
|      | Ve a la página de inicio del Portal de Facturación de Equifax, <u>https://invoice.equifax.com/</u> y haz clic en el botón <b>iReceivables.</b>                                                                                       |
|      | Portal de Facturación de Equifax                                                                                                    |
|      | <ul> <li>Pago Rápido</li> <li>Wilice nuestra nueva función de Pago Rápido para realizar fácilmente un pago único rápido de factura.<br/>(aún no disponible para clientes en España)</li> <li>Utilizar Pago Rápido</li> </ul>         |
| 1    | Inicie sesión o regístrese en iReceivables     Consulte sus facturas de forma segura, descargue los detalles en formato csv y realice los pagos cuando le resulte más cómodo.     (pagos aún no disponibles para clientes en España) |
|      | iReceivables         Haga clic aquí para ver la Guía de usuario de iReceivables         Vea nuestro vídeo explicativo sobre iReceivables                                                                                             |
|      |                                                                                                    |
|      |                                                                                                    |

|   | En la pantalla de inicio de sesión de iReceivables, haz clic en el enlace <b>Registrese Aquí</b> .                                                                                                    |
|---|----------------------------------------------------------------------------------------------------|
| 2 | Nombre Usuario<br>Contrasefia<br>Conéctese Cancelar<br>Asistencia de Conexión<br>Registrese Aquí<br>Accesibilidad<br>Ninguno v<br>Idioma<br>Español Latinoamericano v                                                                                                    |
| 3 | <ul> <li>En la página Seleccionar Organización, sigue los pasos a continuación: <ol> <li>Para el campo Identificar Uso, selecciona Facturas</li> <li>Ingresa un número de factura reciente en el campo Número de Factura.</li> <li>Ingresa y vuelve a ingresar la misma dirección de correo electrónico en los campos Cuenta de Correo electrónico será su nombre de usuario cuando inicie sesión.</li> </ol> </li> <li>Haz clic en el botón Siguiente en el extremo derecho de la pantalla.</li> </ul> EQUIFAX: Gestión de Facturación Seleccionar Organización Validar Acceso de Cliente Solicitud de Acceso: Seleccionar Organización Introduzca los detalles del cliente que desea realizar una solicitud de acceso <ul> <li>Indica campo requerido</li> <li>Identificar Uso</li> <li>Facturas v</li> <li>Numero de factura</li> <li>Cuenta de Correo electrónico</li> <li>Cienta de Correo electrónico</li> <li>Conse JO Utilizará su dirección de correo electrónico para acceder a su cuenta.</li> </ul> |

|   | Haz clic en el botó                                                                                                    | n <b>Siguiente</b> en el extr                                                                                                    | emo derecho de la pai                                                                                | ntalla.                                                      |                                 |
|---|----------------------------------------------------------------------------------------------------|----------------------------------------------------------------------------------------------------|----------------------------------------------------------------------------------------------------|--------------------------------------------------------------|---------------------------------|
|   | Seleccionar organ                                                                                                    | Management<br>nización Validac                                                                                                    | ión de Acceso de Cliente                                                                             | Selección de Ubicación                                       | Verificación de Ac              |
| 4 | Solicitud de Acce<br>Para validar el acceso a<br>Indica un campo nece<br>CONSEJO Su núm                                                                          | ceso: Validar Acceso d<br>los detalles de la cuenta solicitad<br>sario.<br>ero de cliente se encuentra en la pa                                                                   | le Cliente<br>da, responda a la siguiente pregunt<br>arte superior derecha de sus facturas           | ta                                                           |                                 |
|   | Pregunta Recordatori<br>Please enter your accoun                                                                                                    | o<br>nt number(Veuillez entrer votre num                                                                                                    | éro de compte/Por favor ingrese su n                                                                 | *Respuesta<br>úmero de                                       |                                 |
|   | En la página Seleco<br>Seleccionar Todas                                                                                                    | cionar Dirección, ver<br>s las Direcciones.                                                                                                    | ás la dirección de tu co                                                                             | ompañía. Marca la casill                                     | la de verificac                 |
|   | En la página Seleco<br>Seleccionar Todas<br>Haz clic en el botól                                                                                                 | cionar Dirección, ver<br>s las Direcciones.<br>n Siguiente en el extr                                                                                                    | ás la dirección de tu co<br>remo derecho de la pai                                                   | ompañía. Marca la casill<br>ntalla.                          | la de verificac                 |
|   | En la página Selecci<br>Seleccionar Todas<br>Haz clic en el botór                                                                                                | cionar Dirección, ver<br>s las Direcciones.<br>n Siguiente en el extr<br>estión de Facturación                                                                                    | rás la dirección de tu co<br>remo derecho de la par<br>Validar Acceso de Cliente                     | ompañía. Marca la casill<br>ntalla.<br>Seleccionar Dirección | la de verificac<br>Verificar Ac |
|   | En la página Seleco<br>Seleccionar Todas<br>Haz clic en el botón<br>ECUIFAX Ge<br>Seleccionar G                                                                  | cionar Dirección, ver<br>s las Direcciones.<br>n Siguiente en el extr<br>estión de Facturación<br>Organización<br>cceso: Seleccionar l                                            | rás la dirección de tu co<br>remo derecho de la par<br>Validar Acceso de Cliente<br><b>Dirección</b> | ompañía. Marca la casill<br>ntalla.<br>Seleccionar Dirección | la de verificac<br>Verificar Ac |
| 5 | En la página Seleco<br>Seleccionar Todas<br>Haz clic en el botó<br>EQUIFAX® Ge<br>Seleccionar (<br>Solicitud de Ad<br>* 2 Seleccionar Toda                       | cionar Dirección, ver<br>s las Direcciones.<br>n Siguiente en el extr<br>estión de Facturación<br>Organización<br>cceso: Seleccionar l<br>as las Direcciones                      | rás la dirección de tu co<br>remo derecho de la par<br>Validar Acceso de Cliente<br><b>Dirección</b> | ompañía. Marca la casill<br>ntalla.<br>Seleccionar Dirección | la de verificac<br>Verificar Ac |
| 5 | En la página Seleco<br>Seleccionar Todas<br>Haz clic en el botón<br>Eccurración Co<br>Seleccionar Toda<br>Seleccionar Co<br>Seleccionar Toda<br>Seleccionar Toda | cionar Dirección, ver<br>s las Direcciones.<br>n Siguiente en el extr<br>estión de Facturación<br>Organización<br>cceso: Seleccionar l<br>as las Direcciones<br>Nombre de Cliente | rás la dirección de tu co<br>remo derecho de la par<br>Validar Acceso de Cliente<br>Dirección        | ompañía. Marca la casill<br>ntalla.<br>Seleccionar Dirección | la de verificac<br>Verificar Ac |

|   | En la página <b>Verificar Acceso</b> , en el campo <b>Respuesta</b> , ingresa el m<br>monto del último pago realizado. <b>Ten en cuenta que los importes d</b><br><b>símbolo de moneda y en este formato: 1,200.50</b>                                                                                                    | leben ingresarse sin ning                                                                  |
|---|----------------------------------------------------------------------------------------------------|--------------------------------------------------------------------------------------------|
|   | Si aún no has realizado un pago, ingresa 0 en la respuesta del último pa<br>blanco ningún campo y <b>NO</b> se debe ingresar el monto negativo (signo r                                                                                                    | ago y continúa. <b>NO</b> dejar er<br>menos) para el pago.                                 |
|   | Haz clic en el botón <b>Siguiente</b> en el extremo derecho de la pantalla.                                                                                                    |                                                                                            |
|   | <b>EQUIFAX</b> <sup>•</sup> Gestión de Facturación                                                                                                    |                                                                                            |
| 6 | Validar Acceso de Cliente Seleccionar Dirección Ver                                                                                                    | erificar Acceso                                                                            |
|   | Para verificar los privilegios de acceso a esta cuenta, responda a la siguiente pregunta. Esta pregunta hace referencia a<br># Indica campo requerido                                                                                                    | a la transacción que pertenece a la cuenta solici                                          |
|   | Pregunta Clave                                                                                                    | *Respuesta                                                                                 |
|   | Please enter last Invoice amount(Veuillez entrer le montant de la dernière facture/Por favor introduzca el importe de su ú                                                                                                    | última factura)                                                                            |
|   | Please enter last payment amount(Veuillez entrer le montant du dernier paiement/Por favor introduzca el importe de su ú                                                                                                    | último pago)                                                                               |
|   | CONSEJO Contácte con nosotros en caso de necesitar asistencia. Consulte su factura para obtener nuestra informaci                                                                                                    | ion de contacto.                                                                           |
|   | CONSEJO Contácte con nosotros en caso de necesitar asistencia. Consulte su factura para obtener nuestra información de Usuario, completa todos lo obligatorios según sea necesario. Las contraseñas deben tener 8 cas menos 1 mayúscula, 1 minúscula, 1 número y 1 símbolo especial. Haz clic en el botón Siguiente en el extremo derecho de la pantalla.                                                                                                    | os campos obligatorios (*) y<br>racteres o más y contener                                  |
|   | <ul> <li>CONSEJO Contácte con nosotros en caso de necesitar asistencia. Consulte su factura para obtener nuestra información de Usuario, completa todos lo obligatorios según sea necesario. Las contraseñas deben tener 8 cal menos 1 mayúscula, 1 minúscula, 1 número y 1 símbolo especial.</li> <li>Haz clic en el botón Siguiente en el extremo derecho de la pantalla.</li> <li>EQUIFAX: Gestión de Facturación</li> </ul>                                                                                                    | os campos obligatorios (*) y<br>racteres o más y contener                                  |
|   | CONSEJO Contácte con nosotros en caso de necesitar asistencia. Consulte su factura para obtener nuestra información de Usuario, completa todos lo obligatorios según sea necesario. Las contraseñas deben tener 8 cal menos 1 mayúscula, 1 minúscula, 1 número y 1 símbolo especial. Haz clic en el botón Siguiente en el extremo derecho de la pantalla. EQUIFAX: Gestión de Facturación                                                                                                    | os campos obligatorios (*) y<br>racteres o más y contener                                  |
|   | CONSEJO Contácte con nosotros en caso de necesitar asistencia. Consulte su factura para obtener nuestra información de Usuario, completa todos lo obligatorios según sea necesario. Las contraseñas deben tener 8 cal menos 1 mayúscula, 1 minúscula, 1 número y 1 símbolo especial. Haz clic en el botón Siguiente en el extremo derecho de la pantalla.           Eccureación         Seleccionar Organización         Seleccionar Organización         Seleccionar Organización                                                                                                    | os campos obligatorios (*) y<br>racteres o más y contener<br>nar Dirección                 |
|   | CONSEJO Contácte con nosotros en caso de necesitar asistencia. Consulte su factura para obtener nuestra información de Usuario, completa todos lo obligatorios según sea necesario. Las contraseñas deben tener 8 cal menos 1 mayúscula, 1 minúscula, 1 número y 1 símbolo especial. Haz clic en el botón Siguiente en el extremo derecho de la pantalla.           Eccirex         Gestión de Facturación           Seleccionar Organización         Validar Acceso de Cliente         Seleccionar           Solicitud de Acceso: Ingresar Información de Usuario         Seleccionar         Seleccionar                                                                                                    | os campos obligatorios (*) y<br>racteres o más y contener<br>nar Dirección                 |
| 7 | CONSEJO Contácte con nosotros en caso de necesitar asistencia.Consulte su factura para obtener nuestra información Desde la página Ingresar Información de Usuario, completa todos lo obligatorios según sea necesario. Las contraseñas deben tener 8 cat menos 1 mayúscula, 1 minúscula, 1 número y 1 símbolo especial. Haz clic en el botón Siguiente en el extremo derecho de la pantalla.  EQUIFAX <sup>C</sup> Gestión de Facturación Seleccionar Organización Validar Acceso de Cliente Seleccion Solicitud de Acceso: Ingresar Información de Usuario Cuenta de Correo electrónico nombre apelido@equifax.com Frimer Nombre * Apelido Titulo/Rol                                                                                                    | os campos obligatorios (*) y<br>racteres o más y contener<br>nar Dirección Verificar Acces |
| 7 | CONSEJO Contácte con nosotros en caso de necesitar asistencia. Consulte su factura para obtener nuestra información de Usuario, completa todos lo obligatorios según sea necesario. Las contraseñas deben tener 8 cas menos 1 mayúscula, 1 minúscula, 1 número y 1 símbolo especial. Haz clic en el botón Siguiente en el extremo derecho de la pantalla.  Course Gestión de Facturación  Seleccionar Organización Validar Acceso de Cliente Seleccion Cuenta de Correo electrónico Primer Nombre *Apellido *Titulo/Rol Número de Seleccion                                                                                                    | os campos obligatorios (*) y<br>racteres o más y contener<br>nar Dirección Verificar Acces |
| 7 | CONSEJO Contácte con nosotros en caso de necesitar asistencia. Consulte su factura para obtener nuestra información de Usuario, completa todos lo obligatorios según sea necesario. Las contraseñas deben tener 8 cas menos 1 mayúscula, 1 minúscula, 1 número y 1 símbolo especial. Haz clic en el botón Siguiente en el extremo derecho de la pantalla.                                                                                                    | os campos obligatorios (*) y<br>racteres o más y contener<br>nar Dirección Verificar Acces |
| 7 | ØCONSEJO Contácte con nosotros en caso de necesitar asistencia. Consulte su factura para obtener nuestra información de Usuario, completa todos lo obligatorios según sea necesario. Las contraseñas deben tener 8 cas menos 1 mayúscula, 1 minúscula, 1 número y 1 símbolo especial.         Haz clic en el botón Siguiente en el extremo derecho de la pantalla.         EQUIFAX:       Gestión de Facturación         Seleccionar Organización       Validar Acceso de Cliente         Seleccionar Organización       Validar Acceso de Cliente         Seleccionar Organización       Validar Acceso de Cliente         Seleccionar Organización       Validar Acceso de Cliente         Seleccionar Organización       Validar Acceso de Cliente         Seleccionar Organización       Validar Acceso de Cliente         Seleccionar Organización       Validar Acceso de Cliente         Seleccionar Organización       Validar Acceso de Cliente         Seleccionar Organización       Validar Acceso de Cliente         Seleccionar Organización       Validar Acceso de Cliente         Seleccionar Organización       Validar Acceso de Cliente         Seleccionar Organización       Validar Acceso de Cliente         Seleccionar Organización       Validar Acceso de Cliente         Seleccionar Organización       Validar Acceso de Cliente         Seleccionar Organización       Código de Area Número         Número de la empresa <td>os campos obligatorios (*) y<br/>racteres o más y contener<br/>nar Dirección Verificar Acces</td> | os campos obligatorios (*) y<br>racteres o más y contener<br>nar Dirección Verificar Acces |
| 7 | Ø CONSEJO Contácte con nosotros en caso de necesitar asistencia. Consulte su factura para obtener nuestra información de Usuario, completa todos lo obligatorios según sea necesario. Las contraseñas deben tener 8 cas menos 1 mayúscula, 1 minúscula, 1 número y 1 símbolo especial.         Haz clic en el botón Siguiente en el extremo derecho de la pantalla.         EQUIFAX:       Gestión de Facturación         Seleccionar Organización       Validar Acceso de Cliente       Seleccion         Solicitud de Acceso:       Ingresar Información de Usuario       Seleccion         Cuenta de Correo electrónico       nombre apellido@equifax.com       (Egenplo: first.last@domain.com)       * Primer Nombre         * Primer Nombre       * Apellido       * Titulo/Rol       Extensión       Extensión         * Nombre de la empresa       Ubicación de la empresa       * Ubicación de la empresa       Extensión                                                                                                    | os campos obligatorios (*) y<br>racteres o más y contener<br>nar Dirección Verificar Acces |
| 7 | Conselution de la página Ingresar Información de Usuario, completa todos lo<br>obligatorios según sea necesario. Las contraseñas deben tener 8 cal<br>menos 1 mayúscula, 1 minúscula, 1 número y 1 símbolo especial.<br>Haz clic en el botón Siguiente en el extremo derecho de la pantalla.<br>Equivar Gestión de Facturación<br>Seleccionar Organización Validar Acceso de Cliente Seleccion<br>Solicitud de Acceso: Ingresar Información de Usuario<br>Cuenta de Correo electrónico nombre apellido@equifax.com<br>(Ejemplo: first last@domain.com)<br>* Primer Nombre<br>* Apellido<br>* Titulo/Rol<br>Número de la empresa<br>* Ubicación de la empresa<br>* Contraseña                                                                                                    | os campos obligatorios (*) y<br>racteres o más y contener<br>nar Dirección Verificar Acces |

|   | Desde la página <b>Revisar Solicitud de Acceso</b> , verifi                                                                                                    | ca que la información es correcta.                                                                                                    |
|---|----------------------------------------------------------------------------------------------------|----------------------------------------------------------------------------------------------------|
|   | <ul> <li>Si la información está correcta, haz clic en e<br/>de verificación al correo electrónico que ingr</li> <li>Si la información está incorrecta, haz clic e<br/>página/información que requiere actualizaci</li> </ul> | el botón <b>Ejecutar</b> . Se enviará un correo electrónico<br>resó durante el proceso de registro.<br>n el botón <b>Atrás</b> en esta pantalla hasta llegar a la<br>ones. <i>[No uses el botón Atrás de tu navegador]</i> |
|   | «O                                                                                                    |                                                                                                    |
|   | Anterior Ingresar Información de Usuario                                                                                                    | Revisar Solicitud de Acceso                                                                                                    |
| 0 | Solicitud de Acceso: Revisar Solicitud de Acceso                                                                                                    | Cancelar Atrás Paso 6 de 6 Ejecutar                                                                                                    |
| õ | Por favor revise su informacion de registro antes de enviar su solicitud. Cuenta de Correo electrónico nombre apellido@equifax.com                                                                                           | ஂ Consejos Rápidos                                                                                                    |
|   | Prefijo<br>Primer Nombre                                                                                                    | Si ha recibido un mensaje de error en esta página, tenga en cuenta que su contraseña no ha<br>cumplido los criterios de la contraseña.                                                                                     |
|   | Titulo/Rol Pagaduria<br>Apellido Apellido                                                                                                    | La contraseña debe incluir al menos 1 de los siguientes criterios: 1 mayúscula, 1 número, 1<br>caracter especial. Mínimo 8 caracteres.                                                                                     |
|   | Sufijo                                                                                                    | En caso de ser necesario, pulse la tecla de volver para corregir su contraseña.                                                                                                    |
|   | Teléfono                                                                                                    |                                                                                                    |
|   | Detalles de Cliente                                                                                                    |                                                                                                    |
|   | Número de Cuenta<br>Nombre                                                                                                    |                                                                                                    |
|   |                                                                                                    |                                                                                                    |
|   |                                                                                                    |                                                                                                    |
|   | Una vez que se complete el registro, una venta solicitud de registro se envió correctamente.                                                                                                    | ana emergente de información confirmará que la                                                                                                    |
|   | «O                                                                                                    | •                                                                                                    |
|   | Anterior Introducir Información de Usuario Solicitud de Acceso: Revisar Solicitud de Acceso                                                                                                    | Revisar Solicitud de Acceso Cancelar Atrás Paso 6 de 6 Ejecutar                                                                                                    |
|   | Revise la información de registro y nuestras condiciones. Active la casilla para indicar que ha leido las condiciones y está conforme anter                                                                                  | de enviar la solicitud.                                                                                                    |
|   | Direcc. Correo Electrónico Usuario13.iRecTest@equifax.com<br>Prefijo                                                                                                    | Consejos rápidos<br>Si ha recibido um mensaje de error en esta página, tenga en cuenta que su contraseña no ha<br>erroriel de los cristerios de lo contración.                                                             |
| 0 | Nombre Usuario13<br>Titulo/Rol Pagaduria                                                                                                    | La contraseña debe incluir al menos 1 de los siguientes criterios: 1 mayúscula, 1 número, 1                                                                                                    |
| 9 | Apellidos irkeciest<br>Sufijo                                                                                                    | caracter especial. Minimo s caracteres.<br>En caso de ser necesario, pulse la tecla de volver para corregir su contraseña.                                                                                                 |
|   | Numero de<br>Teléfono<br>Datallas del Visata                                                                                                    |                                                                                                    |
|   | Detailes del Cliente La solicitud de registro se ha enviado correctamente.<br>referente a la solicitud.                                                                                                    | Recibirá una notificación de correo electrónico Aceptar                                                                                                    |
|   | Numero de Cuerta Codigo del Cierte Nombre Nombre del Ciente                                                                                                    |                                                                                                    |
|   |                                                                                                    |                                                                                                    |
|   | Ahora podrás iniciar sesión con tu nuevo nombre d                                                                                                    | e usuario (es decir, dirección de correo electrónico)                                                                                                    |
|   | y contraseña.                                                                                                    |                                                                                                    |
|   |                                                                                                    |                                                                                                    |

## Vincular cuentas

Si tienes más de una cuenta, sigue estos pasos a continuación para vincular tus otras cuentas adicionales a tu usuario o dirección de correo electrónico registrada en iReceivables.

| PASO | ACCIÓN                                |                                              |                                   |                                                                                                    |                                                     |  |  |
|------|---------------------------------------|----------------------------------------------|-----------------------------------|----------------------------------------------------------------------------------------------------|-----------------------------------------------------|--|--|
|      | Una vez que haya<br>Gestionar Acceso  | s iniciado sesión er<br>a la Cuenta del Clie | n tu cuenta, desde la p<br>ente.  | pantalla de inicio haz c                                                                                 | lic en el enlace                                    |  |  |
|      | <b>EQUIFA</b><br>Página               | <b>X</b> °                                   |                                   |                                                                                                    |                                                     |  |  |
|      | Pagina Inicio                         |                                              |                                   |                                                                                                    |                                                     |  |  |
| 1    | Navega                                | dor                                          |                                   |                                                                                                    |                                                     |  |  |
|      | Ces                                   | tión de Cuentas de Orac                      | cle iReceivables                  | Gestión de Cuentas de Oracl<br>Acceso de Cliente<br>Gestionar Acceso a la Cue<br>Setup Autopay and Payme | e iReceivables<br>enta del Cliente<br>ent Reminders |  |  |
|      | Desde la página <b>G</b>              | estionar Acceso a                            | l Cuentas de Cliente,             | haz clic en el botón <b>S</b> o                                                                          | olicitar Acceso                                     |  |  |
|      | Adicional de Clie                     | nte.                                         |                                   |                                                                                                    |                                                     |  |  |
|      | Gestionar Acceso a Cuentas de Cliente |                                              |                                   |                                                                                                    |                                                     |  |  |
|      | Buscar                                |                                              | Ira                               |                                                                                                    |                                                     |  |  |
|      | Seleccionar Ubicación d               | el Cliente: Eliminar Acceso                  | Solicitar Acceso Adicional de Cli | ente                                                                                                    |                                                     |  |  |
| 2    | 🗌 Organización 🛆                      |                                              |                                   | Nombre del Cliente                                                                                       | Número de Cliente                                   |  |  |
|      | Todas las Organizad                   | Todas las Organizaciones                     |                                   |                                                                                                    | 6210-6062756                                        |  |  |
|      | ES Operating Unit                     |                                              |                                   | Rambow Terrace                                                                                           | 0210340402756                                       |  |  |
|      | CONSEJO Tiene acc                     | eso a las ubicaciones de cliente a           | arriba mostradas                  |                                                                                                    |                                                     |  |  |
|      |                                       |                                              |                                   |                                                                                                    |                                                     |  |  |
|      |                                       |                                              |                                   |                                                                                                    |                                                     |  |  |

|   | Aparece la pantalla <b>Seleccionar organización</b> . Debes ingresar el número de factura de la nueva<br>cuenta que quieres vincular. Haz clic en el botón <b>Siguiente</b> en el extremo derecho de la pantalla. |
|---|----------------------------------------------------------------------------------------------------|
|   | <b>EQUIFAX</b> Gestión de Facturación                                                                                                    |
| - | Seleccionar Organización Validar Acceso de Cliente                                                                                                    |
| 3 |                                                                                                    |
|   | Introduzca los detalles del cliente que desea realizar una solicitud de acceso<br># Indica campo requerido                                                                                                    |
|   | Identificar Uso       Facturas ▼         * Número de factura          Ø CONSEJO Utilizará su dirección de correo electrónico para acceder a su cuenta.                                                            |
|   | Sorás dirigido a la paptalla Validar Assoco Dol Cliento. En el campo Pospuesta, ingresa el                                                                                                    |
|   | número de cuenta que intentas vincular y haz clic en el botón <b>Siguiente.</b>                                                                                                    |
|   | EQUIFAX* Gestión de Facturación                                                                                                    |
|   | Seleccionar Organización Validar Acceso Del Cliente                                                                                                    |
| 4 | Solicitud de Acceso: Validar Acceso Del Cliente                                                                                                    |
|   | Para validar el acceso de la cuenta solicitada, responda a la siguiente pregunta<br>Indica campo requerido<br>* CONSEJO Su número de cliente se encuentra en la parte superior derecha de sus facturas.           |
|   | ***                                                                                                    |
|   | Pregunta Clave Respuesta Please enter your account number(Veuillez entrer votre numéro de compte/Por favor, ingrese su número de cuenta)                                                                          |
|   |                                                                                                    |
|   |                                                                                                    |

|   | EQUIFAX* G                                                                                                    | estión de Facturación                                                                                                    |                                                                                                    |                                                                                                    |                                                                              |
|---|----------------------------------------------------------------------------------------------------|----------------------------------------------------------------------------------------------------|----------------------------------------------------------------------------------------------------|----------------------------------------------------------------------------------------------------|------------------------------------------------------------------------------|
|   |                                                                                                    | 0                                                                                                    | 0                                                                                                    | •                                                                                                    | 0                                                                            |
|   | Seleccionar                                                                                                    | Organización                                                                                                    | Validar Acceso de Cliente                                                                                                    | Seleccionar Dirección                                                                                                    | Verificar Ac                                                                 |
| 5 | Solicitud de A                                                                                                    | cceso: Seleccionar L                                                                                                    | Direccion                                                                                                    |                                                                                                    |                                                                              |
|   | * 🗹 Seleccionar Too                                                                                                    | las las Direcciones                                                                                                    |                                                                                                    |                                                                                                    |                                                                              |
|   | •••                                                                                                    |                                                                                                    |                                                                                                    |                                                                                                    |                                                                              |
|   | Número de<br>Transacción                                                                                                    | Nombre de Cliente                                                                                                    | Número Del Cliente Domi                                                                                                    | cilio                                                                                                    |                                                                              |
|   |                                                                                                    |                                                                                                    | · · ·                                                                                                    |                                                                                                    |                                                                              |
|   | Classing in p. (                                                                                                    |                                                                                                    |                                                                                                    |                                                                                                    |                                                                              |
|   | CONSEJO Por fav                                                                                                    | or seleccionar la casilla de TODA                                                                                                    | IS las direcciones                                                                                                    |                                                                                                    |                                                                              |
|   | Desde la página <b>V</b><br>monto del último<br><b>símbolo de mon</b><br>Si aún no has real<br>blanco ningún car                                                                                                    | <b>Verificar Acceso</b> , en el<br>pago realizado. <b>Ten e</b> l<br><b>eda y en este formato</b><br>lizado un pago, ingresa<br>mpo y NO se debe ingr                                                                                                    | campo <b>Respuesta</b> , ingr<br><b>n cuenta que los impo</b><br><b>o: 1,200.50</b><br>a 0 en la respuesta del ú<br>resar el monto negativo                                                                                                 | resa el monto de la últir<br><b>rtes deben ingresarse</b><br>iltimo pago y continúa.<br>(signo menos) para el p                                                                                                    | ma factura y<br>e <b>sin ningúr</b><br>No dejar er<br>pago.                  |
|   | Desde la página <b>V</b><br>monto del último<br><b>símbolo de mon</b> o<br>Si aún no has real<br>blanco ningún car<br>Haz clic en el boto                                                                                                    | <b>Verificar Acceso</b> , en el<br>pago realizado. <b>Ten e</b> l<br><b>eda y en este formato</b><br>lizado un pago, ingresa<br>mpo y NO se debe ingr<br>ón <b>Siguiente</b> en el extr                                                                           | campo <b>Respuesta</b> , ing<br><b>n cuenta que los impo<br/>o: 1,200.50</b><br>a 0 en la respuesta del ú<br>resar el monto negativo<br>remo derecho de la pan                                                                              | resa el monto de la últir<br><b>rtes deben ingresarse</b><br>iltimo pago y continúa.<br>(signo menos) para el p<br>talla.                                                                                                    | ma factura y<br>e <b>sin ningúr</b><br>No dejar en<br>pago.                  |
|   | Desde la página V<br>monto del último<br>símbolo de mono<br>Si aún no has real<br>blanco ningún can<br>Haz clic en el boto                                                                                                    | <b>Verificar Acceso</b> , en el<br>pago realizado. <b>Ten el</b><br><b>eda y en este formato</b><br>lizado un pago, ingresa<br>mpo y NO se debe ingr<br>ón <b>Siguiente</b> en el extr<br>ón <b>de Facturación</b>                                                | campo <b>Respuesta</b> , ing<br><b>n cuenta que los impo</b><br><b>o: 1,200.50</b><br>a 0 en la respuesta del ú<br>resar el monto negativo<br>remo derecho de la pan                                                                        | resa el monto de la últir<br><b>rtes deben ingresarse</b><br>iltimo pago y continúa.<br>(signo menos) para el p<br>talla.                                                                                                    | ma factura y<br>e <b>sin ningúr</b><br>No dejar er<br>pago.                  |
|   | Desde la página V<br>monto del último<br>símbolo de mono<br>Si aún no has real<br>blanco ningún car<br>Haz clic en el boto                                                                                                    | <b>Verificar Acceso</b> , en el<br>pago realizado. <b>Ten e</b> l<br><b>eda y en este formato</b><br>lizado un pago, ingresa<br>mpo y NO se debe ingr<br>ón <b>Siguiente</b> en el extr<br>ón de Facturación                                                      | campo <b>Respuesta</b> , ingr<br><b>n cuenta que los impo</b><br><b>o: 1,200.50</b><br>a 0 en la respuesta del ú<br>resar el monto negativo<br>remo derecho de la pan                                                                       | resa el monto de la últir<br>rtes deben ingresarse<br>iltimo pago y continúa.<br>(signo menos) para el p<br>talla.                                                                                                    | ma factura y<br>e <b>sin ningúr</b><br>No dejar en<br>pago.                  |
| 6 | Desde la página V<br>monto del último<br>símbolo de mono<br>Si aún no has real<br>blanco ningún car<br>Haz clic en el boto<br>EQUIFAX Gesti<br>Validar Acces                                                                                                    | Verificar Acceso, en el<br>pago realizado. Ten el<br>eda y en este formato<br>lizado un pago, ingresa<br>mpo y NO se debe ingr<br>ón Siguiente en el extr<br>ón de Facturación                                                                                    | campo <b>Respuesta</b> , ingr<br><b>n cuenta que los impo</b><br><b>o: 1,200.50</b><br>a 0 en la respuesta del ú<br>resar el monto negativo<br>remo derecho de la pan                                                                       | resa el monto de la últir<br>rtes deben ingresarse<br>iltimo pago y continúa.<br>(signo menos) para el p<br>talla.<br>Verificar Acceso                                                                                                    | ma factura y<br>sin ningúr<br>No dejar er<br>pago.                           |
| 6 | Desde la página V<br>monto del último<br>símbolo de mono<br>Si aún no has real<br>blanco ningún car<br>Haz clic en el boto<br>EQUIFAX: Gesti<br>Validar Acces                                                                                                    | Verificar Acceso, en el<br>pago realizado. Ten el<br>eda y en este formato<br>lizado un pago, ingresa<br>mpo y NO se debe ingr<br>ón Siguiente en el extr<br>ón de Facturación                                                                                    | campo <b>Respuesta</b> , ingr<br><b>n cuenta que los impo</b><br><b>o: 1,200.50</b><br>a 0 en la respuesta del ú<br>resar el monto negativo<br>remo derecho de la pan                                                                       | resa el monto de la últir<br>rtes deben ingresarse<br>altimo pago y continúa.<br>(signo menos) para el p<br>talla.<br>Verificar Acceso                                                                                                    | ma factura y<br>s <b>in ningúr</b><br>No dejar er<br>pago.                   |
| 6 | Desde la página V<br>monto del último<br>símbolo de mono<br>Si aún no has real<br>blanco ningún car<br>Haz clic en el boto<br>ECUIFAX <sup>®</sup> Gesti<br>Validar Acces<br>Solicitud de Acces<br>Para verificar los privilegio<br>* Indica campo requerido                                                           | Verificar Acceso, en el<br>pago realizado. Ten el<br>eda y en este formato<br>lizado un pago, ingresa<br>mpo y NO se debe ingr<br>ón Siguiente en el extr<br>ón de Facturación<br>co de Cliente<br>eso: Verificar Acceso<br>s de acceso a esta cuenta, responda a | campo <b>Respuesta</b> , ingr<br><b>n cuenta que los impo</b><br><b>o: 1,200.50</b><br>a 0 en la respuesta del ú<br>resar el monto negativo<br>remo derecho de la pan<br>Seleccionar Dirección                                              | resa el monto de la últir<br>rtes deben ingresarse<br>iltimo pago y continúa.<br>(signo menos) para el p<br>talla.<br>Verificar Acceso                                                                                                    | ma factura y<br>sin ningúr<br>No dejar er<br>bago.                           |
| 6 | Desde la página V<br>monto del último<br>símbolo de mono<br>Si aún no has real<br>blanco ningún car<br>Haz clic en el boto<br>EQUIFAX® Gesti<br>Validar Acces<br>Solicitud de Acces<br>Para verificar los privilegio<br>* Indica campo requerido                                                                       | Verificar Acceso, en el<br>pago realizado. Ten el<br>eda y en este formato<br>lizado un pago, ingresa<br>mpo y NO se debe ingr<br>ón Siguiente en el extr<br>ón de Facturación                                                                                    | campo <b>Respuesta</b> , ingr<br><b>n cuenta que los impo</b><br><b>o: 1,200.50</b><br>a 0 en la respuesta del ú<br>resar el monto negativo<br>remo derecho de la pan<br>Seleccionar Dirección                                              | resa el monto de la últir<br>rtes deben ingresarse<br>altimo pago y continúa.<br>(signo menos) para el p<br>talla.<br>Verificar Acceso                                                                                                    | ma factura y<br>sin ningúr<br>No dejar er<br>pago.                           |
| 6 | Desde la página V<br>monto del último<br>símbolo de mono<br>Si aún no has real<br>blanco ningún car<br>Haz clic en el boto<br>ECUIFAX <sup>®</sup> Gesti<br>Validar Acces<br>Solicitud de Acces<br>Para verificar los privilegio<br>• Indica campo requerido                                                           | Verificar Acceso, en el<br>pago realizado. Ten el<br>eda y en este formato<br>lizado un pago, ingresa<br>mpo y NO se debe ingr<br>ón Siguiente en el extr<br>ón de Facturación<br>co de Cliente<br>eso: Verificar Acceso<br>s de acceso a esta cuenta, responda a | campo <b>Respuesta</b> , ingr<br><b>n cuenta que los impo</b><br><b>o: 1,200.50</b><br>a 0 en la respuesta del ú<br>resar el monto negativo<br>remo derecho de la pan<br>Seleccionar Dirección                                              | resa el monto de la últir<br>rtes deben ingresarse<br>iltimo pago y continúa.<br>(signo menos) para el p<br>talla.<br>Verificar Acceso<br>e referencia a la transacción que pertene                                                                                    | ma factura y<br>e <b>sin ningúr</b><br>No dejar en<br>pago.                  |
| 6 | Desde la página V<br>monto del último<br>símbolo de mono<br>Si aún no has real<br>blanco ningún car<br>Haz clic en el boto<br>EQUIFAX® Gesti<br>Validar Acces<br>Solicitud de Acces<br>Para verificar los privilegio<br>• Indica campo requerido<br>• Pregunta Clave<br>Please enter last Invoice a                    | Yerificar Acceso, en el<br>pago realizado. Ten el<br>eda y en este formato<br>lizado un pago, ingresa<br>mpo y NO se debe ingr<br>ón Siguiente en el extr<br>ón de Facturación                                                                                    | campo <b>Respuesta</b> , ingr<br><b>n cuenta que los impo</b><br><b>o: 1,200.50</b><br>a 0 en la respuesta del ú<br>resar el monto negativo<br>remo derecho de la pan<br>Seleccionar Dirección                                              | resa el monto de la últir<br>rtes deben ingresarse<br>altimo pago y continúa.<br>(signo menos) para el p<br>talla.<br>Verificar Acceso<br>e referencia a la transacción que pertene<br>porte de su última factura)                                                     | ma factura y<br>sin ningúr<br>No dejar er<br>Dago.<br>ce a la cuenta solicit |
| 6 | Desde la página V<br>monto del último<br>símbolo de mono<br>Si aún no has real<br>blanco ningún car<br>Haz clic en el boto<br>ECCUEAX <sup>®</sup> Gesti<br>Validar Acce<br>Solicitud de Acce<br>Para verificar los privilegio<br>* Indica campo requerido<br>Please enter last Invoice a<br>Please enter last payment | Yerificar Acceso, en el<br>pago realizado. Ten el<br>eda y en este formato<br>lizado un pago, ingresa<br>mpo y NO se debe ingr<br>ón Siguiente en el extr<br>ón de Facturación<br>so de Cliente<br>eso: Verificar Acceso<br>s de acceso a esta cuenta, responda a | campo <b>Respuesta</b> , ingr<br><b>n cuenta que los impo</b><br><b>o: 1,200.50</b><br>a 0 en la respuesta del ú<br>resar el monto negativo<br>remo derecho de la pan<br>Seleccionar Dirección<br>Ila siguiente pregunta. Esta pregunta hac | resa el monto de la últir<br>rtes deben ingresarse<br>iltimo pago y continúa.<br>(signo menos) para el p<br>talla.<br>Verificar Acceso<br>e referencia a la transacción que pertene<br>sereferencia a la transacción que pertene<br>(*Resp<br>porte de su último pago) | ma factura ;<br>e <b>sin ningú</b> i<br>No dejar er<br>pago.                 |

| de verificación al correo electrónico que ingresó durante el proces                                                            | so de vinculación.<br>sta pantalla hasta llegar a la<br>n Atrás de tu navegador] |
|----------------------------------------------------------------------------------------------------|----------------------------------------------------------------------------------|
| página/información que requiere actualizaciones. [No uses el botór                                                             |                                                                                  |
| Seleccionar Organización Validar Acceso de Cliente Seleccionar Dirección Verificar Acceso                                      | Revisar Solicitud de Acceso                                                      |
| Solicitud de Acceso: Revisar Solicitud de Acceso                                                                               | Cancelar Atrás Paso 5 de 5 Ejecutar                                              |
| Por favor revise su información de registro antes de enviar su solicitud.                                                      |                                                                                  |
| 7 Cuenta de Correo electrónico nombre apelido@equifax.com Consejos Rápidos<br>Prefijo<br>Diratos Nombre Nenhon Schuler Alenhon | e error en esta página, tenga en cuenta que su contraseña no ha<br>ontraseña.    |
| Titulo/Rol     La contraseña debe incluir a       Apellido     Apellido                                                        | I menos 1 de los siguientes criterios: 1 mayúscula, 1 número, 1<br>caracteres.   |
| Sufijo En caso de ser necesario, p                                                                                             | ulse la tecla de volver para corregir su contraseña.                             |
|                                                                                                    |                                                                                  |
|                                                                                                    |                                                                                  |
| Número de Cuenta<br>Nombre                                                                                                    |                                                                                  |
|                                                                                                    |                                                                                  |
|                                                                                                    |                                                                                  |
|                                                                                                    |                                                                                  |
|                                                                                                    |                                                                                  |
|                                                                                                    |                                                                                  |
|                                                                                                    |                                                                                  |
| Recibirás mensaje de confirmación que la vinculación de la cuenta se ha                                                        | ejecutado correctamente.                                                         |
|                                                                                                    |                                                                                  |
| 🕞 Confirmación                                                                                                    |                                                                                  |
| La solicitud de registro se ejecutó exitosamente.                                                                              |                                                                                  |
| Administrar Acceso a Cuenta de Cliente                                                                                         |                                                                                  |
|                                                                                                    |                                                                                  |
| Buscar                                                                                                    |                                                                                  |
| 8                                                                                                    |                                                                                  |
| Nombre de Cliente                                                                                                    |                                                                                  |
| Solicitar Acceso de Cliente Adicional                                                                                          |                                                                                  |
|                                                                                                    |                                                                                  |
| No se realizó húsqueda                                                                                                    |                                                                                  |
|                                                                                                    |                                                                                  |
|                                                                                                    | ]                                                                                |
|                                                                                                    |                                                                                  |

## Restablecimiento de Clave

Si has olvidado tu contraseña de iReceivables, puedes restablecerla siguiendo los pasos a continuación.

| PASO | ΑϹϹΙϬΝ                                                                                                    |
|------|----------------------------------------------------------------------------------------------------|
| 1    | En la pantalla de inicio de sesión de iReceivables, haz clic en el enlace <b>Asistencia de Conexión</b> .                                                                                                    |
| 2    | En el campo <b>Nombre de Usuario</b> , ingresa la dirección de correo electrónico utilizada como tu<br>nombre de usuario registrado en iReceivables. Haz clic en el botón <b>Clave olvidada</b> . Se enviará un<br>correo electrónico para restablecer la contraseña.                                                                                 |
| 3    | En el correo electrónico de restablecimiento de clave, haz clic en el enlace <b>Restablecer</b><br><b>contraseña</b> , que te llevará a una página para crear tu nueva contraseña.<br><b>NOTA:</b> Ten en cuenta que, por tu seguridad, este enlace sólo estará disponible durante 4 horas.<br>Asegúrate de hacer clic en el enlace lo antes posible. |

|   | Ingresa tu dirección de correo electrónico de inicio de sesión en el campo <b>Nombre de Usuario</b> .<br>Ingresa tu nueva contraseña en el campo <b>Clave</b> y luego confirma tu clave. Las contraseñas o claves<br>deben tener 8 caracteres o más de longitud y contener al menos 1 mayúscula, 1 minúscula, 1 número<br>y 1 símbolo especial.<br>Haz clic en el botón <b>Confirmar Clave</b> . |
|---|----------------------------------------------------------------------------------------------------|
|   |                                                                                                    |
|   | Restaurar Clave                                                                                                    |
|   | * Indica un campo necesario.                                                                                                    |
| 4 | Introduzca el Nombre de Usuario y las Claves a Continuación. La Clave que Introduzca a Continuación se Utilizará para Sustituir a la Antigua.                                                                                                    |
|   | * Nombre de Usuario<br>* Clave<br>(8 o más caracteres)<br>* Confirmar Clave<br>Confirmar Clave                                                                                                    |
|   |                                                                                                    |
| 5 | El proceso de registro ya está completo. Puedes volver a la <u>página de inicio de sesión de iReceivables</u><br>e iniciar sesión con las credenciales que acabas de crear.                                                                                                    |

# Manejo de Facturas y Detalles de Facturación

En iReceivables, podrás descargar facturas y detalles de facturación.

## Cómo ver los saldos de las cuentas

Sigue estos pasos para ver los detalles del saldo de tu factura.

| D(<br>la  | eespués de iniciar sesión en iReceivables, en el lado izquierdo del navegador, haz clic en el enlace de<br>a carpeta Gestión de Cuentas de iReceivables y luego haz clic en el enlace Acceso de Cliente.                                                                                                    |
|-----------|----------------------------------------------------------------------------------------------------|
| 1         | Péspués de iniciar sesion en Receivables, en el lado izquierdo del navegador, naz cilc en el enlace de carpeta Gestión de Cuentas de iReceivables y luego haz clic en el enlace Acceso de Cliente.                                                                                                    |
| 1         | Ecure      Administración de Cuentas de iReceivables     Administración de Cuentas de iReceivables     Administra Acceso a Cuenta de Cliente     Administra Acceso a Cuenta de Cliente     Administra Autopago y Recordatorios de Pago                                                                                                    |
| 1         | Página Inicial         Navegador         Personalizar         Administración de Cuentas de iReceivables         Administración de Cuentas de iReceivables         Administra Acceso a Cuenta de Cliente         Administra Acceso a Cuenta de Cliente         Configurar Autopago y Recordatorios de Pago                                   |
| 1         | Navegador         Personalizar         Administración de Cuentas de iReceivables         Administración de Cuentas de iReceivables         Administrar Acceso a Cuenta de Cliente         Administrar Autopago y Recordatorios de Pago                                                                                                    |
|           | Administración de Cuentas de iReceivables       Administración de Cuentas de iReceivables         Administración de Cuentas de iReceivables       Administración de Cuentas de iReceivables         Administrar Acceso a Cuenta de Cliente       Administrar Acceso a Cuenta de Cliente         Configurar Autopago y Recordatorios de Pago |
|           | Personalizar         Administración de Cuentas de iReceivables         Administración de Cuentas de iReceivables         Administración de Cuentas de iReceivables         Administra Acceso de Cliente         Administra Acceso a Cuenta de Cliente         Configurar Autopago y Recordatorios de Pago                                   |
|           | Acceso de Cliente     Administrar Acceso a Cuenta de Cliente     Configurar Autopago y Recordatorios de Pago                                                                                                    |
|           | Administrar Acceso a Cuenta de Cliente         Configurar Autopago y Recordatorios de Pago                                                                                                    |
|           | Configurar Autopago y Recordatorios de Pago                                                                                                    |
|           |                                                                                                    |
|           |                                                                                                    |
|           |                                                                                                    |
| Ē         | Panel de Control Cuenta                                                                                                    |
|           | Resumen de Cuenta                                                                                                    |
|           | Organización USD Operating Unit V Cliente Todas las Cuentas de Cliente V Divisa USD V Ir                                                                                                    |
|           | Saldo de Cuenta: USD 1,913.17                                                                                                    |
| 2         | Cuentas a Cobrar Vencidas 1,913.17 Mostrar Antigüedad                                                                                                    |
|           | Total Cuentas a Cobrar Abiertas 1,913.17                                                                                                    |
|           | Pagos Abiertos 0.00                                                                                                    |
|           | Notas de Crédito No Aplicadas 0.00                                                                                                    |
|           | Saldo de Cuenta 1,913.17                                                                                                    |
|           |                                                                                                    |
| R14       | IOTA: Podría cor posible que tengas que seleccionar la unidad enerativa de acuerde al país dende estés                                                                                                    |
|           | iorado del menú desplegable Organización, si no te aparece disponible al ingresar al Pesumen de Cuentas                                                                                                    |
| • • • • • | nicado dei menti despregable Organización, si no le aparece disponible al ingresar al Resultien de Cuentas.                                                                                                    |

|   | Para ver un desglose por antigüedad, haz clic en el enlace <b>Mostrar Antigüedad</b> a la derecha de las<br>cuentas por cobrar vencidas.               |
|---|----------------------------------------------------------------------------------------------------|
|   | Panel de Control Cuenta                                                                                                    |
|   | Resumen de Cuenta                                                                                                    |
|   | Organización USD Operating Unit V Cliente Todas las Cuentas de Cliente V                                                                               |
| 3 | Saldo de Cuenta: USD 1,913.17                                                                                                    |
|   | Cuentas a Cobrar Vencidas 1,913.17 Mostrar Antigüedad                                                                                                  |
|   | Total Cuentas a Cobrar Abiertas 1,913.17                                                                                                    |
|   | Pagos Abiertos 0.00                                                                                                    |
|   | Notas de Crédito No Aplicadas 0.00<br>Saldo de Cuenta 1.913.17                                                                                         |
|   | Saluo de Guerra 1,913.17                                                                                                    |
|   | Esto muestra tu saldo total en rangos de días de antigüedad que van desde Actual, 1-30 Días<br>Vencidos, 31-60 Días Vencidos y 61 ó más Días Vencidos. |
|   | Resumen de Cuenta                                                                                                    |
|   | Organización USD Operating Unit V Cliente Todas las Cuentas de Cliente                                                                                 |
|   | Saldo de Cuenta: USD 1,913.17                                                                                                    |
| 4 | Cuentas a Cobrar Vencidas 1,913.17 Actual 0.00                                                                                                    |
|   | Total Cuentas a Cobrar Abiertas 1,913.17 1-30 Días Vencida 0.00                                                                                        |
|   | Pagos Abiertos         0.00         31-60 Días Vencida         0.00                                                                                    |
|   | Notas de Crédito No Aplicadas 0.00 61+ Días Vencida 1,913.17                                                                                           |
|   |                                                                                                    |
|   |                                                                                                    |
|   |                                                                                                    |
|   |                                                                                                    |
|   |                                                                                                    |

## Cómo buscar y descargar facturas y detalles de facturación

Sigue estos pasos para buscar y descargar tu factura, y el archivo .CSV con los detalles de facturación. Ya debes haberte registrado en iReceivables para continuar.

| PASO  | Αςτιόν                                                                                                    |
|-------|----------------------------------------------------------------------------------------------------|
| 17100 |                                                                                                    |
|       | Despues de iniciar sesion en iReceivables, en el lado izquierdo del navegador, haz clic en el enlace de<br>la carpeta Gestión de Cuentas de iReceivables y luego haz clic en el enlace Acceso de Cliente.                   |
| 1     | Personalizar                                                                                                    |
|       | Administración de Cuentas de iReceivables         Administración de Cuentas de iReceivables         Acceso de Cliente         Administrar Acceso a Cuenta de Cliente         Configurar Autopago y Recordatorios de Pago    |
|       |                                                                                                    |
|       | Se abrirá la página <b>Resumen de Cuentas</b> . Haz clic en la pestaña <b>Cuenta</b> .          Panel de Control       Cuenta         Resumen de Cuenta       Cuenta                                                        |
|       | OrganizaciónUSD Operating UnitVClienteTodas las Cuentas de ClienteVDivisaUSD VIr                                                                                                    |
|       | Saldo de Cuenta: USD 1,913.17                                                                                                    |
|       | Cuentas a Cobrar Vencidas 1,913.17 International Mostrar Antigüedad                                                                                                    |
| 2     | Total Cuentas a Cobrar Abiertas1,913.17Pagos Abiertos0.00Notas de Crédito No Aplicadas0.00Saldo de Cuenta1,913.17                                                                                                    |
|       | <b>NOTA</b> : Podría ser posible que tengas que seleccionar la unidad operativa de acuerdo al país donde estés<br>ubicado del menú desplegable Organización, si no te aparece disponible al ingresar al Resumen de Cuentas. |

|   | Desde la pestaña <b>Cuenta</b> , puedes buscar y filtrar tus transacciones de diversas maneras.                                                                                                    |
|---|----------------------------------------------------------------------------------------------------|
|   | Si tienes cuentas vinculadas a tu usuario, puedes seleccionar una cuenta de la lista desplegable<br><b>Cliente</b> .                                                                                                    |
|   | El <b>Estado</b> te permite filtrar por cualquiera de los rangos de días de antigüedad, como se describe en<br>el <b>Resumen de cuenta</b> .                                                                                                    |
|   | El <b>Tipo de Transacción</b> te permite filtrar solo por facturas, notas de débito, notas de crédito, etc.                                                                                                    |
|   | Como alternativa, puedes escribir un número de transacción específico en el campo <b>Transacción</b> .                                                                                                    |
|   | Hacer clic en el botón <b>Ir</b> .                                                                                                    |
| 3 | Panel de Control     Cuenta       Mi Cuenta       Detalles de Cuenta                                                                                                    |
| - | Saldo Cuenta:     186.47     Método de envío     Email       Facturas Vencidas:     USD 186.47     Correo electrónico     EFX_DUMMYMAIL@EQUIFAX.com                                                                                                   |
|   | Buscar                                                                                                    |
|   | Estado Abierto/pendiente  Tipo de Transacción Todas las Transacciones  Cliente Divisa USD  Mentrer Mén Orcinane de Récenueda                                                                                                    |
|   | Mostral Mas Opciones de Busqueda      Ir Limpiar      S CONSEJO Si tiene varias cuentas, seleccione una de la lista desplegable de clientes y haga clic en "GO" para ver el botón de pago.      Transacciones Totales 2 Importe Original Total 189.46 |
|   | Seleccionar Todo 2                                                                                                    |
|   | Seleccionar iransacciones: Aplicar Greditos Exportar transacciones seleccionadas 1 ••••                                                                                                    |
|   |                                                                                                    |
|   |                                                                                                    |

| Como otra alternativa, puedes seleccionar <b>Mostrar más opciones de búsqueda</b> . Esto te perr<br>filtrar transacciones en tres rangos diferentes: Importe de Transacción desde/hasta, Fecha de<br>Transacción desde/hasta y Fecha de Vencimiento desde/hasta. |                                                                                                    |  |  |  |  |  |  |  |  |  |
|----------------------------------------------------------------------------------------------------|----------------------------------------------------------------------------------------------------|--|--|--|--|--|--|--|--|--|
|                                                                                                    | Hacer clic en el botón <b>Ir</b> .                                                                                                    |  |  |  |  |  |  |  |  |  |
| 4                                                                                                    | Panel de Control       Cuenta         Mi Cuenta         Detalles de Cuenta         Saldo Cuenta:       186.47         Saldo Cuenta:       186.47         Facturas Vencidas:       USD 186.47         Correo electrónico       EPX_DUMMYMAIL@EQUIFAX.com         Buscar       Importe de Transacción         Transacción       Importe de Transacción Desde         Mista       Fecha de Vencimiento Desde         Hasta       Importe         Importe       Importe         Importe       Importe         Importe       Importe         Importe       Importe         Hasta       Importe         Importe       Importe         Importe       Transacción Desde         Importe       Importe         Importe       Transacción Desde         Importe       Importe         Importe       Importe         Importe       Importe         Importe       Importe         Importe       Importe         Importe       Importe         Importe       Importe         Importe       Importe         Importe       Importe         Importe       Importe |  |  |  |  |  |  |  |  |  |
| 5                                                                                                    | Una vez que hayas terminado de modificar tus criterios de búsqueda, haz clic en el botón <b>lr</b> , y tu lista<br>de transacciones reflejará los criterios que has seleccionado.                                                                                                    |  |  |  |  |  |  |  |  |  |
| 6                                                                                                    | Para descargar un archivo PDF de una factura o un archivo CSV con los detalles de facturación,<br>selecciona el ícono de clip en la columna <b>Adjuntos</b> para la transacción que estás buscando.<br><b>r Limpiar</b><br><b>CONSEJO</b> Si tiene varias cuentas, seleccione una de la lista desplegable de clientes y haga clic en "GO" para ver el botón de pago.<br>Transacciones Totales 2<br>Importe Original Total 189.46<br>Seleccionar Transacciones: Aplicar Créditos Exportar transacciones seleccionadas leve<br>Factura Vencido 07-Feb-2025 09-Mar-2025 179.47<br>Factura Vencido 10-Ene-2025 09-Feb-2025 9.99<br>7.00 2 +                                                                                                    |  |  |  |  |  |  |  |  |  |

| 7 | En la pantalla emergel<br><b>Título</b> , y comenzará la | nte <b>Anexos</b> , h<br>a descarga de | az clic en el su factura o | vínculo del núme<br>archivo .CSV con       | ro que apar<br>los detalles | ece en la co<br>de su factu |  |
|---|----------------------------------------------------------|----------------------------------------|----------------------------|--------------------------------------------|-----------------------------|-----------------------------|--|
|   | Ane                                                      | Anexos                                 |                            |                                            |                             |                             |  |
|   | Sec                                                      | Título                                 | Тіро                       | Descripción                                | Categoría                   | Acción                      |  |
|   | 10                                                       | 2064290223                             | Archivo                    | BRM AR Invoice<br>Attachment               | Varios                      | $\odot$                     |  |
|   | 20                                                       | 2004020223_                            | Archivo                    | PDF Document<br>generated on<br>02/11/2025 | Original                    | $\odot$                     |  |
| 8 | Si hay varios adjuntos,<br>más reciente en la par        | , notarás que<br>te inferior.          | estos adjunt               | os aparecen en o                           | rden crono                  | lógico, con d               |  |
| 9 | Guarda la factura o el                                   | archivo con lc                         | os detalles de             | e facturación en la                        | a ubicación                 | de tu elecci                |  |

## Descarga Masiva de Facturas en Formato PDF y Archivos CSV

Ahora puedes seleccionar varios documentos y descargar la factura en formato PDF y/o el detalle de facturación con un solo clic.

Sigue los pasos a continuación:

| PASO | ACCIÓN                                                                                                    |  |  |  |  |  |  |  |
|------|----------------------------------------------------------------------------------------------------|--|--|--|--|--|--|--|
| 1    | Selecciona las casillas de verificación de las facturas o archivos csv que deseas descargar y haz clic<br>en el botón Exportar transacciones seleccionadas.<br>Seleccionar Todo 2<br>Seleccionar Transacciones: Aplicar Créditos Exportar transacciones seleccionadas •••<br>Transacción Tipo Estado Fecha Fecha Vento Importe Original Importe Restante Adjuntos<br>Factura Vencido 07-Feb-2025 09-Mar-2025 179.47 179.47 2 +<br>Factura Vencido 10-Ene-2025 09-Feb-2025 9.99 7.00 2 +                                                                                                    |  |  |  |  |  |  |  |
| 2    | Selecciona CSV , PDF o TODO si deseas descargar ambos tipos de archivos. Haz clic en el botón<br>Generar archivo adjunto.<br>NOTA: Si seleccionas PDF y hay más de una versión, se descargará el PDF más reciente.<br>EQUIFAX Bill Management<br>Cuenta: Mi Cuenta ><br>O CSV O PDF O TODO Generar archivo adjunto Atrás                                                                                                    |  |  |  |  |  |  |  |
| 3    | Haz clic en el Enlace del Archivo Adjunto generado en formato de archivo comprimido.<br>EQUIFAX Bill Management<br>Cuenta: Mi Cuenta ><br>Cuenta: Mi Cuenta ><br>Cue |  |  |  |  |  |  |  |

|   | Haz clic en el ícono <b>Descargas</b> en la esquina superior derecha de la pantalla.    |             |       |
|---|-----------------------------------------------------------------------------------------|-------------|-------|
|   | Receivable 🗙 🚱 Page de té 🗙 + 🛛 🗖 🗙                                                     | r           |       |
|   | 19%2C5366627 🔄 🛧 💠 🔄 🖸 🛃 🗧                                                              |             |       |
| 4 | <br>iRec_Attachments_11022024031127.zip<br>82.3 KB ⋅ Done Bookmark                      | s           |       |
|   |                                                                                         |             |       |
|   | iRec_Attachments_1102202403 × +                                                         |             |       |
|   | ⊕ New ~     X     □     □     I     I     Nort ~     I     View ~     I     Extract all |             |       |
|   | Name Type Comp                                                                          | ressed size | Size  |
| 5 | Gallery Microsoft Excel Comma Separated Values File                                     | 1 KB        | 1 KB  |
|   | OneDrive - Persona                                                                      | 41 KB       | 48 KB |
|   | Microsoft Excel Comma Separated Values File                                             | 1 KB        | 1 KB  |
|   | Desktop                                                                                 | 41 KB       | S0 KB |
|   |                                                                                         |             |       |

# Cómo Aplicar una Nota de Crédito a una Factura

Sigue estos pasos para aplicar una nota de crédito con saldo abierto a una factura con balance pendiente.

| PASO | ACCIÓN                                                                                                    |                                       |                                            |                               |                                      |                                   |                        |                                                  |          |
|------|----------------------------------------------------------------------------------------------------|---------------------------------------|--------------------------------------------|-------------------------------|--------------------------------------|-----------------------------------|------------------------|--------------------------------------------------|----------|
|      |                                                                                                    |                                       |                                            |                               |                                      |                                   |                        |                                                  |          |
| 1    | Selecciona la <b>Nota de Crédito</b> que deseas aplicar y la <b>Factura</b> a la que deseas aplicarla, luego haz<br>clic en el botón <b>Aplicar Créditos</b> .<br>Puedes aplicar más de una nota de crédito a una factura. |                                       |                                            |                               |                                      |                                   |                        |                                                  |          |
|      | Seleccionar Todo 2                                                                                                    | _                                     |                                            | _                             |                                      |                                   |                        |                                                  |          |
|      | Seleccionar Transaccione                                                                                                    | s: Aj                                 | plicar Créditos                            | Exportar trans                | Exportar transacciones seleccionadas |                                   |                        |                                                  |          |
|      | 🗹 Transacción 🛆                                                                                                    | Tipo 🛆                                | Estado 🛆                                   | Fecha 🔻                       | Fecha Vcnto                          | △ Importe Original △              | Importe Rest           | ante 🛆 🛛 Adjuntos                                |          |
|      |                                                                                                    | Factura                               | Vencido                                    | 23-Dic-2024                   | 22-Ene-2025                          | 2,6                               | 25.00                  | 2,625.00 6/2 -                                   | ŧ.       |
|      | 🖸 Cara Josepherme                                                                                                    | Nota Crédito                          | Vencido                                    | 21-Oct-2024                   | 21-Oct-2024                          | -6,9                              | 42.52                  | -1,256.77 🖉 🖣                                    | t I      |
|      | Ingresa el monto<br><b>Recalcular</b> . Haz                                                                                                    | de la no<br>clic en el                | ta de créo<br>botón <b>Si</b> Į            | dito en el<br><b>guiente.</b> | campo <b>Imj</b>                     | oorte de la Aplica                | <b>ación</b> y haz d   | lic en el botón                                  |          |
|      | Panel de Control Cuenta Preinvoice                                                                                                    |                                       |                                            |                               |                                      |                                   |                        |                                                  |          |
| 2    | Aplicar Créditos: Seleccio                                                                                                    | Seleccionar Trar<br>onar Transaccio   | nsacciones<br>NeS                          |                               |                                      | Seleccionar Créditos              | Cancelar Paso 1        | Revisar<br>de 3: Seleccionar Transacciones V Sit | iguiente |
|      | Seleccional mansacciones                                                                                                    |                                       |                                            |                               |                                      |                                   |                        |                                                  |          |
|      | Remover Limpiar Todo Agrega                                                                                                    | ar Transacciones Ree<br>Transacción △ | definir Importes de Apli<br>Tipo △ Fecha ∠ | cación ' •••<br>Fecha Vcnto △ | Términos de Pago                     | mporte Restante 🛆 Importe de Desc | uento 🛆 Importe de Apl | icación 🛆 🛛 Saldo Debido !                       | Divisa   |
|      | Entitions included confiner                                                                                                    | 2003424388                            | Factura 23-Dic-20                          | 24 22-Ene-2025                | NET 30                               | 2,625.00                          | 0.00                   | 1,256.77 1,368.23 1                              | USD      |
|      |                                                                                                    |                                       |                                            |                               | Total                                | 2,625.00                          | 0.00                   | 1,256.77 1,368.23                                |          |
|      | CONSEJO Los descuentos se aplican                                                                                                    | sólo a pagos. Si aplica p             | bagos y créditos, ajuste lo                | s importes de aplicación d    | e crédito para que se asocier        | a los importes de transacciones.  |                        |                                                  |          |
|      |                                                                                                    |                                       |                                            |                               |                                      |                                   |                        |                                                  |          |

|   | Marca la casilla de los créditos a anlicar y haz clis en el hetén <b>Siguiente</b>                                                                                                    |
|---|----------------------------------------------------------------------------------------------------|
|   | Marca la casilla de los creditos a aplicar y haz cilc en el boton <b>Siguiente</b> .                                                                                                    |
|   | Panel de Control Cuenta Preirwoice                                                                                                    |
|   | Mi Cuenta                                                                                                    |
|   |                                                                                                    |
|   | Aplicar Créditos : Seleccionar Créditos Seleccionar Créditos Seleccionar |
|   | Seleccionar Créditos                                                                                                    |
| 2 | Remover Limpiar Todo Agregar Créditos Redefinir Importes de Aplicación ***                                                                                                    |
| 3 | 🛛 Nombre de Cliente Transacción 🛆 Tipo 🛆 Fecha 🛆 Importe Original 🛆 Importe Restante 🛆 Importe de Aplicación 🛆 Créditos No Aplicados Divisa                                                                                                    |
|   | Image: Construct of the state of the state of t                        |
|   |                                                                                                    |
|   | Iransacciones Seleccionadas                                                                                                    |
|   | Image: Nombre de Cliente       Transacción △       Tipo △       Fecha △       Fecha Vento △       Términos de Pago       Importe Restante △       Importe de Descuento △       Importe de Aplicación △       Saldo Debido Divisa                                                                                                    |
|   | Factura         23-Dic-2024         22-Ene-2025         NET 30         2,625.00         0.00         1,256.77         1,368.23         USD           Total         2,625.00         0.00         1,256.77         1,368.23         USD                                                                                                    |
|   |                                                                                                    |
|   |                                                                                                    |
|   | Device le información y citado es correcto, haz dis en el hetón <b>Anlicer</b>                                                                                                    |
|   | Revisa la información y, si todo es correcto, naz cic en el boton <b>Aplicat.</b>                                                                                                    |
|   |                                                                                                    |
|   | Panel de Control Cuenta Prelnvoice                                                                                                    |
|   |                                                                                                    |
|   | Seleccionar Transacciones Seleccionar Créditos Revisar                                                                                                    |
|   | Apricar Creditos : Revisar Apricar Cancelar Atrãs Paso 3 de 3: Revisar V Apricar                                                                                                    |
| 4 | Iransacciones Seleccionadas                                                                                                    |
| 4 | ••••<br>Nombre de Cliente Transacción 🛆 Tipo 🛆 Fecha 🛆 Fecha Vonto 🛆 Términos de Pago Importe Restante 🛆 Importe de Descuento 🛆 Importe de Aplicación 🛆 Saldo Debido Divisa                                                                                                    |
|   | Factura         23-Dic-2024         22-Ene-2025         NET 30         2,625.00         0.00         1,256.77         1,368.23         USD           Total         2,625.00         0.00         1,256.77         1,368.23         USD                                                                                                    |
|   |                                                                                                    |
|   |                                                                                                    |
|   | Nombre de Cliente Transacción A Tipo A Fecha A Importe Original A Importe Restante A Importe de Aplicación A Créditos No Aplicados Divisa                                                                                                    |
|   | Total         1,256.77         1,256.77         0.00                                                                                                    |
|   |                                                                                                    |
|   |                                                                                                    |
|   | Si <b>NO</b> deseas pagar el saldo restante de la factura, selecciona el botón <b>No</b> . De lo contrario, haz clic en                                                                                                    |
|   | Sí y sigue los pasos para realizar un pago.                                                                                                    |
|   |                                                                                                    |
|   | <b>Nota</b> : La funcionalidad de pagos podría no estar disponible para país donde estés ubicado, por lo que                                                                                                    |
|   | tu selección debe ser <b>No</b> pagar el saldo pendiente.                                                                                                    |
|   |                                                                                                    |
|   | Panel de Control Cuenta Prelnvoice                                                                                                    |
|   | Mi Cuenta                                                                                                    |
| 5 | No <u>S</u> í                                                                                                    |
| - | () Información                                                                                                    |
|   | ¿Desea pagar el saldo restante USD 1,368.23?                                                                                                    |
|   | Transacciones Seleccionadas                                                                                                    |
|   | •••                                                                                                    |
|   | Nombre de Cliente         Transacción                                                                                                    |
|   | Factura         23-Lic-2024         ZZ-Ene-2025         NE I 30         1,368.23         0.00         USD           Total         1,368.23         0.00         USD                                                                                                    |
|   |                                                                                                    |
|   |                                                                                                    |
|   |                                                                                                    |

|   | Panel de Control            | Cuenta     | Prelnvoice                 |                                |                                                                                                    |                                    |                     |
|---|-----------------------------|------------|----------------------------|--------------------------------|----------------------------------------------------------------------------------------------------|------------------------------------|---------------------|
|   | Mi Cuenta                   |            |                            |                                |                                                                                                    |                                    |                     |
| ~ | 🕞 Confirma                  | ción       |                            |                                |                                                                                                    |                                    |                     |
| 6 | Los crédito                 | s selecció | onados se aplicaron a la   | s transacciones seleccionadas. |                                                                                                    |                                    |                     |
|   | •••                         |            |                            |                                |                                                                                                    |                                    |                     |
|   |                             |            |                            |                                | The second day of the second day of the second d | lucurante da Transcersión Original | Coldo do Tromococió |
|   | Fecha                       |            | Tipo Actividad             | Importe de Aplicación 🛆        | Iransaccion $\triangle$                                                                                                    | importe de Transacción Original    | Saldo de Transacció |
|   | <b>Fecha</b><br>29-May-2025 |            | Tipo Actividad<br>Aplicado | Importe de Aplicación 🛆        | 256.77                                                                                                    |                                    | 1,368.2             |

## Ayuda y apoyo

Si tienes más preguntas o deseas obtener más información, haz clic en el botón **Contáctanos** que se encuentra ubicado en la parte superior derecha del sitio Portal de Facturación de Equifax en <u>invoice.equifax.com</u> y completa el formulario ¿Necesitas más información? en la siguiente página.

| Necesitas más información?                                                                                                    |                        |                                    |  |  |  |  |  |  |  |
|----------------------------------------------------------------------------------------------------|------------------------|------------------------------------|--|--|--|--|--|--|--|
| Si necesita más información sobre cómo iniciar sesión o para obtener ayuda con el proceso de extracción de los detalles de la factura, complete el formulario a continuación. |                        |                                    |  |  |  |  |  |  |  |
| * Primer nombre                                                                                                    | * El Nombre de familia | * E-mail                           |  |  |  |  |  |  |  |
| * Compañía                                                                                                    | * Título               | * Teléfono de negocios             |  |  |  |  |  |  |  |
| * Código postal                                                                                                    | * Empresa contratante  | * Teléfono de cliente              |  |  |  |  |  |  |  |
|                                                                                                    | Seleccione Uno         | ~                                  |  |  |  |  |  |  |  |
| Comentarios                                                                                                    |                        |                                    |  |  |  |  |  |  |  |
| Please do not enter an SSN, or unique indentification number in this box                                                                                                    |                        |                                    |  |  |  |  |  |  |  |
|                                                                                                    | No soy un robot        | reCAPTCHA<br>vacidad - Condiciones |  |  |  |  |  |  |  |
|                                                                                                    | Cancelar               | Entregar                           |  |  |  |  |  |  |  |